## Avbokningar i fyra steg

FÖRST; Du behöver ett konto hos Boka Direkt *(det är gratis);* det gör att du kan se alla dina bokningar, dina avbokningar och hur du ligger till med antal gånger. <u>Här skaffar du Ditt Konto</u>.

Logga först in med ditt konto på Boka direkt. Välj därefter "rullgardinen" där din mailadress finns; se nedan. Där väljer du vid röda pilen "Bokningar".

| entkort <del>-</del>          | Anslut mitt företag till Bokadirekt | Avboka | <b>#</b> - |   | erg50@gmail.com 👻                     |  |
|-------------------------------|-------------------------------------|--------|------------|---|---------------------------------------|--|
|                               |                                     |        | 1          | - | Bokningar<br>Presentkort<br>Värdekort |  |
| ga Center (Lotus Yoga Center) |                                     |        |            |   | Inställningar<br>Logga ut             |  |
|                               | Stefan Gottberg                     |        |            |   |                                       |  |

## Då får du upp "Bokningshistorik".

Välj där den tid som du vill avboka; se exempel nedan vid röda pilen. Tryck "Avboka"

| Bokningshistorik                                   |                          |                   |                   | 0       |         |
|----------------------------------------------------|--------------------------|-------------------|-------------------|---------|---------|
| MediYoga tisdagar kl. 19.30-21.00<br>med Inger     | 19:30 tisdag 19 november | Lotus Yoga Center | Lotus Yoga Center | F24MSQY | Avbokad |
| MediYoga tisdagar kl. 14.30-16.00<br>med Stefan    | 14:30 tisdag 19 november | Lotus Yoga Center | Lotus Yoga Center | LWERNYJ | Avboka  |
| MedYinYoga Måndagar kl. 18.30-<br>20.00 med Stefan | 18:30 måndag 11 november | Lotus Yoga Center | Lotus Yoga Center | 6AP5CDL | Avbokad |
| MediYoga tisdagar kl. 14.30-16.00                  | 14:30 tisdag 22 oktober  | Lotus Yoga Center | Lotus Yoga Center | RYS47LP | Avbokad |

Fortsätt på nästa sida...

Då får du upp "Avboka" plus "Hämta Bokning". Den knappen trycker du på. (Bry dig inte om rutan "Hämta avbokningskod"; för den dyker upp när du tryckt på knappen vid "Hämta bokning"

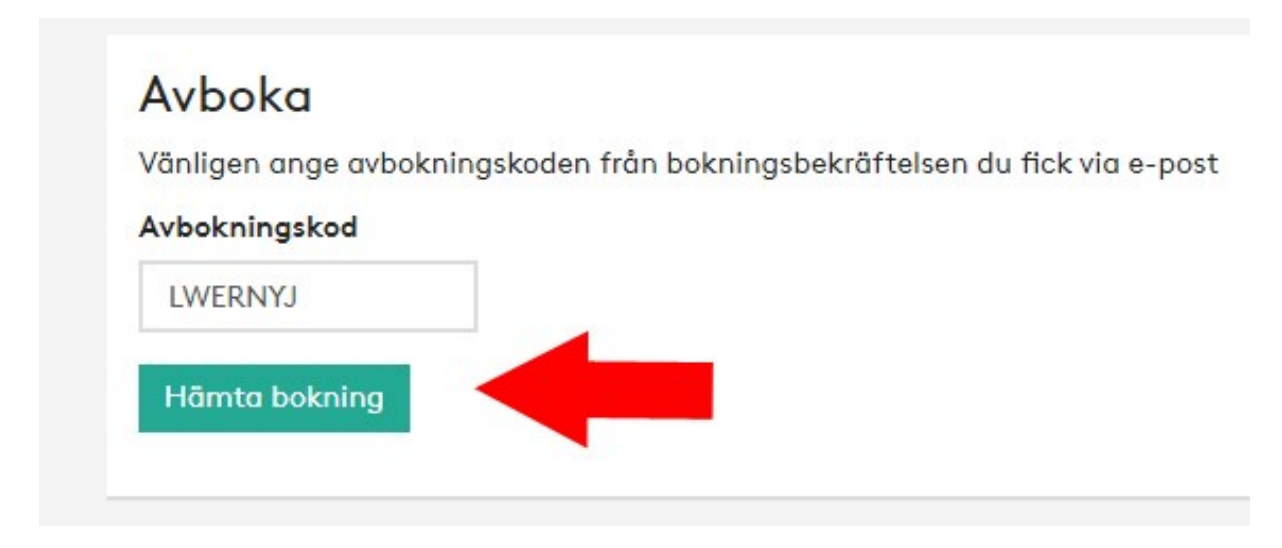

Fortsätt på nästa sida...

Då kommer du till "Avboka". Tryck på den knappen vid röda pilen.

| Tjänst    | MediYoga tisdagar kl. 14.30-16.00 med Stefan |
|-----------|----------------------------------------------|
| Datum     | 2019-11-19                                   |
| Tid       | 14:30                                        |
| Meddeland | e                                            |
|           |                                              |
|           |                                              |

Du får då upp en flik som säger att din avbokning är klar; och du får en mailbekräftelse på det...

| Avboka             |       |
|--------------------|-------|
| Bokningen har avbo | okats |
|                    |       |